| به نام خدا                                                                                                    |
|----------------------------------------------------------------------------------------------------|
| راهنمای بررسی درخواست صدور و ارسال پستی دانشنامه (مختص دانش آموختگان)                                                                                                    |
| <ul> <li>۱۰ ابتدا از طریق سایت <u>https://ems.atu.ac.ir</u> وارد حساب کاربری خود در سیستم جامع گلستان شوید.</li> <li>۲۰ توصیه می شود از مرور گر "chrome" () استفاده کنید.</li> </ul>                                                                                                    |
| دانشگاه علامه طباطبایی<br>دانشگاه علامه طباطبایی<br>شیاسه کاربری:<br>کنروازه:<br>اطفا کد مقابل را وارد نمایید:<br>بونوده طایع در مقابل ای وارد نمایید:<br>بونوده ای بود ای بود ای بو |
| <ul> <li>وارد بخش پیشخوان خدمت - درخواست ارسال مدرک تحصیلی شوید و نوع دریافت مدرک (ارسال پستی) را<br/>انتخاب نمایید .</li> <li>۲ منابع در این می از منابع در این می از این از این از این از این از این از این از این از این از این از این از این از این از این از این از این از این از این از این از این از از این از از این از از از از از از از از از از از از از</li></ul>                                                                                                    |
| الی الی الا العالی الا العالی الی الا العالی الی الا العالی الی الا العالی الی الا العالی الی الی العالی الی الی العالی الی الی العالی الی الی العالی الی الی العالی الی الی العالی الی الی العالی الی الی العالی الی الی العالی الی الی العالی الی الی العالی الی الی العالی الی الی العالی الی الی العالی الی الی الی الی الی الی الی الی الی                                                                                                    |
|                                                                                                    |

راهنماي سامانه پيشخوان خدمت دانشگاه علامه طباطبائي

|                                                                  | کی تتاشای دریافت مدارک تحصیلی<br>شماره دانشج ۱۹۵۶<br>نوع دریافت<br>میراند بسریسی<br>دریافت از میستم<br>دریافت از میستم<br>دریافت بسریسی<br>دریافت بستی را انتخاب نمایید.                                                                                                    |
|------------------------------------------------------------------|----------------------------------------------------------------------------------------------------|
|                                                                  | 2-با انتخاب این گزینه درخواست را ایجاد نمایید.                                                                                                    |
| درس پستی را بصوت صحیح وارد                                       | <ul> <li>بینم یست اینام در ک تحصیلی ، دانشنامه را انتخاب نموده و آ</li> <li>در بخش تقاضای ارسال مدر ک تحصیلی ، دانشنامه را انتخاب نموده و آ</li> <li>نمایید.</li> <li>تانامای دریانت مدارک تحصیلی</li> </ul>                                                                                                    |
| 1- در بخش مدارک 1 دانشنامه را انتخاب نمایید.                     | شدارد دانشهو یال<br>نوع دریانت ، ریانت پستی ♥<br>مدرک ۲<br>مدرک ۲<br>مدرک ۲<br>مدرک ۶<br>مدرک ۶<br>مدرک ۲<br>مدرک ۲<br>مدر<br>مدر<br>م<br>م<br>م<br>م<br>م<br>م<br>م<br>م<br>م<br>م<br>م<br>م<br>م |
| 2-آدرس بستی ، کد بستی و شماره<br>تلفن را بصورت صحیح وارد نمایید. | آدری<br>کد پیتر<br>پیت الکترونیکر<br>تلفز: پیش ضار<br>دورنگار: پیش شمار<br>نام و تام خانوادگر گیرنده اط<br>کد مرسوله پیتی توسط دانشم<br>میراده می<br>کد مرسوله پیتی توسط دانشم<br>آدرس<br>آدرس<br>آدرس<br>آباد می گردد.<br>ایتان بیش گیرنده وار<br>آبان می گردد.<br>آبان می گردد مواست<br>آباد می گردد.                                                                                                    |

راهنماي سامانه پيشخوان خدمت دانشگاه علامه طباطبائي

|                           |                                                                                                | ( the second second sec |                                                                                                    |
|---------------------------|------------------------------------------------------------------------------------------------|----------------------------------------------------------------------------------------------------|----------------------------------------------------------------------------------------------------|
|                           |                                                                                                | بِيَتَخَيَّانَ خَدَمَتَ [ × اطلاعات فردى كارزا)                                                                                                    | ۵ × سنوی کاربر 🛛 × اطناعات دردتی دار 🗍 ×<br>آن پیشخوان خدمت                                                                        |
| جارى 🗸                    | ت جدید<br>انتخاب شده(۰)   انتخاب همه   عدم انتخاب 🏹 جمتجو                                      |                                                                                                    | کاریر   ۲                                                                                                    |
| زمان                      | موضوع                                                                                          |                                                                                                    | شتمنی (۱)<br>درخواست فارغ التحمیلی                                                                                                 |
|                           |                                                                                                | ويرايس                                                                                                    | در خواست و رسی مشکلات آموز شر.<br>در خواست ارسال مدارک تحصیلی                                                                      |
| -کارشتاسی ۱۴۰۲/-۸/۲۴ ۹:۵۲ | تقاضای صدور و ارسال دانشنامه - تابید دانشجو -<br>معادر ه آر مروز                               | ا 🕥 تاييدوارسال دروديان زينب                                                                                                    | درخواست استرداد شهريه                                                                                                    |
|                           | -عنوم دران و حدیث                                                                              | ی حذف                                                                                                    |                                                                                                    |
|                           |                                                                                                | الله کردن کار آموزش                                                                                                    |                                                                                                    |
|                           |                                                                                                |                                                                                                    |                                                                                                    |
|                           | -ویرایش درخواست<br>-تکمیل و ارسال مدارک درخواستی<br>-تابید ماسیالی                             | 1 2 3                                                                                                    |                                                                                                    |
|                           | -دید و ارسان<br>-حذف درخواست<br>-مشاهده گردش کار                                               | 5                                                                                                    |                                                                                                    |
|                           |                                                                                                |                                                                                                    |                                                                                                    |
|                           |                                                                                                |                                                                                                    |                                                                                                    |
|                           | ١.                                                                                             | ا مفحه ۱ از ۱ ۲۰۰۰ مایش ۱۰۱۱                                                                                                    |                                                                                                    |
|                           |                                                                                                |                                                                                                    | 544. R                                                                                                    |
|                           |                                                                                                |                                                                                                    |                                                                                                    |
| صورت درخواست شما          | سال" را انتخاب نمایید در غیر این                                                               | <b>.</b> مدارک باید گزینه "تایید و ار                                                                                                    | <ul> <li>پس از تکمیل و ارسال</li> </ul>                                                                                            |
|                           |                                                                                                | د رفت.                                                                                                    | به مرحله بعدی نخواه                                                                                                    |
|                           |                                                                                                |                                                                                                    |                                                                                                    |
|                           |                                                                                                | نوم بدرگ (تشرینیکی اسینگی 💙                                                                                                    | و تایید مدارک پرونده دانشجو<br>فرآیند ۲۵ ۲۱ مدو دانشنامه                                                                           |
| توضيحات                   | <u>نشود دریافت اد واقام ) مرد تیاز</u><br>۱۰ مهلت اجاری مسئولیت برونده تاریخ ارسال شناسه آرشیو | شماره پرونده <mark>تعریف مدارک خاص در</mark><br>بدرگ استان مشاهده وضعیت استان                                                                                                    | شناره دانشجو []]<br>عملیات نوع مدرک ا                                                                                              |
|                           | ۰ بله دانشجو اموزشی<br>۰ بله دانشجو آموزشی<br>۱۰ د د                                           | ا <u>لاسال ارسال شده ۱</u><br>رد طر <u>ارسال</u> ارسال شده ۱<br>رد طر ارسال شده ۱                                                                                                    | <ul> <li>١ / ٤ / ١ الكنرونيكى ارسال (upload) تموير كارت ملى</li> <li>٢ / ١ / ١ الكنرونيكى تصوير گواشى نامه موقت مفطع مو</li> </ul> |
|                           | · به دانشجو آموزشای<br>· بله دانشجو آموزشای                                                    | دریافت، به فرم شای مورد نیاز در<br>دریافت، به فرم شای مورد نیاز در<br>ا <u>رسال</u> ارسال نشده ۱                                                                                                    | م م م م م التروييدي طور معهد اون و توبيدي السه<br>فرم تعهد نامه صحت مدارك (برای<br>بالای همین صفحه مراجعه کنید)                    |
|                           | • خیر دانشجو آموزشان<br>• خیر دانشجو آموزشان                                                   | مقطع فعلى (روزانه) <u>ايسال</u> ارسال نشده ۱<br><u>ارسال</u> ارسال نشده ۱                                                                                                    | ) ا الکترونیکی تصویر نامه لغو تعهد سامانه سجاد<br>د این این ایکترونیکی تصویر نامه لغو تعهد مقاطع قبلی                              |
|                           | • خیر دانشجو آموزشان<br>• خیر دانشجو آموزشان                                                   | ) بورسیه) <u>ادرسال</u> ارسال نشده ۱<br>یع بودن دریافت مدرك (منعهدین<br><u>ارسال</u> ارسال نشده ۱                                                                                                    | کی ایسی ایک ایک ایک ایک ایک ایمه ای میدی بر عدم تعید و بلاما<br>ایک ایک ایک ایک ایک ایک ایک ایک ایک ایک                            |
|                           |                                                                                                | 18. Jon 11                                                                                                    |                                                                                                    |
|                           |                                                                                                | بارگذاری نم                                                                                                    |                                                                                                    |
|                           |                                                                                                |                                                                                                    |                                                                                                    |
|                           |                                                                                                |                                                                                                    |                                                                                                    |
| 4                         |                                                                                                |                                                                                                    | ا صفحه ۱ ار۱ + √ نمایش ۱ - ۸ از ۸                                                                                                  |
| s;u)                      |                                                                                                | <u>شد.</u>                                                                                                    | مندبر)<br>۱) ییغام معلیات دستدو با موفقت انداد                                                                                     |
|                           |                                                                                                |                                                                                                    | · .                                                                                                    |
|                           |                                                                                                |                                                                                                    |                                                                                                    |
|                           |                                                                                                |                                                                                                    |                                                                                                    |
|                           |                                                                                                |                                                                                                    |                                                                                                    |
|                           |                                                                                                |                                                                                                    |                                                                                                    |
|                           |                                                                                                |                                                                                                    |                                                                                                    |
|                           |                                                                                                |                                                                                                    |                                                                                                    |
|                           |                                                                                                |                                                                                                    |                                                                                                    |
|                           |                                                                                                |                                                                                                    |                                                                                                    |

راهنماي سامانه پيشخوان خدمت دانشگاه علامه طباطبائي

## محل بارگذاری مدارک

|                                                            | ونده بانشجو                                                            | ×<br>سند الكترونيكي<br>شماره سند<br>شرح سند (بسال مدارك مورد نياز (upload)                                          |
|------------------------------------------------------------|------------------------------------------------------------------------|----------------------------------------------------------------------------------------------------|
|                                                            | توفيحات                                                                | مشاهده عکس  <br>حجم قابل انتخاب حداکثر "250 کیلو بایت " باشید،<br>ا <u>عداد یلا یاست</u><br>عملیات تمایش نوع مستند. |
| ایتک قنا<br>ب<br>فایل درخواستی از این منو بارگذاری نمایید. | × ایتباد<br>قابل<br>توع مستند<br>توضیحات<br>ریرسی تغییرات عمال تغییرات |                                                                                                    |
|                                                            |                                                                        | صفحه 1 ارا ۲۰۰۰ نمایش ۲۰۰۰ از ۲                                                                                     |
|                                                            |                                                                        | )<br>Alternet                                                                                                    |

 دانشجویان پس از ایجاد درخواست و تایید و ارسال آن باید از طریق " اعلام نظر" در نظر سنجی شرکت نموده و پس از تکمیل آن گزینه تایید و ارسال را انتخاب نمایند تا پس از آن درخواست برای کارشناس محترم مربوطه ارسال شود.

|                         |            | درخواست        | <del>يد</del> .                                                                     |                                                                                                    |                                  |
|-------------------------|------------|----------------|-------------------------------------------------------------------------------------|----------------------------------------------------------------------------------------------------|----------------------------------|
| ().                     | عمليا      | فرستنده        | اب شده(٠)   انتخاب همه   عده<br>                                                    | , انتخاب <b>۲</b> جستجر<br>موضوع                                                                                            | جاری<br>زمان                     |
| است فارغ التحصيلي       | العلام     | ſ              |                                                                                     |                                                                                                    |                                  |
| است بزرسی مشکلات آموزشی |            |                | تقاضاف محمد واستاليدان                                                              | يامه - دانت جمع گراهم روز اين مرحله ايندا از قريم ت                                                                         | b allel                          |
| است ارسال مدارک تحصیلی  | ا 🚫 ئايىدو | درودیان زینب   | للانفات للدور و ارتبات دانند<br>سوالات مربوط به نظرسانده<br>اسرالاندا انتخاب بمایند | مانه الشبوف فراسی، در این الرحله ایندا از طنست<br>الماد اشتغال خانش آممختگان را پاسخ دهید و سپس<br>اکارشتار این مادم قرآن م | س گرینه تایید و ۱۶۰۲/۰۸/۲۶۰۰۱۶۰۲ |
| است استرداد شهریه       | 215 M      | r              |                                                                                     | كالششاق متوريزه و                                                                                                    |                                  |
|                         |            |                |                                                                                     |                                                                                                    |                                  |
|                         |            |                |                                                                                     |                                                                                                    |                                  |
|                         |            |                |                                                                                     |                                                                                                    |                                  |
|                         |            | 1-نظر<br>2-تان | سنجی انجام این نظر سنجی<br>وارسال                                                   | اجباری می باشد.                                                                                                    |                                  |
|                         |            | د مش           | قدہ گردش کار                                                                        |                                                                                                    |                                  |
|                         |            |                |                                                                                     |                                                                                                    |                                  |
|                         |            |                |                                                                                     |                                                                                                    |                                  |
|                         |            |                |                                                                                     |                                                                                                    |                                  |
|                         |            |                |                                                                                     |                                                                                                    |                                  |
|                         |            |                |                                                                                     |                                                                                                    |                                  |
|                         |            |                |                                                                                     |                                                                                                    |                                  |
|                         |            |                |                                                                                     |                                                                                                    |                                  |
|                         |            |                |                                                                                     |                                                                                                    |                                  |

راهنماى سامانه پيشخوان خدمت دانشگاه علامه طباطبائي

| لام نظر)                                                                                                    | نظر سنجی (اع                               |
|----------------------------------------------------------------------------------------------------|--------------------------------------------|
| <ul> <li>الاراد به سرالهای نظرستین</li> <li>ج پرستنام رسا تعدال داش آسینتگان</li> <li>می شرکتانهای</li> <li>می شرکتانهای</li> <li>می شرکتانه می شرکتانهای</li> <li>می شری می شر</li></ul> | ÷ EUT 5                                    |
| مرد مال معنی از مال معنی از مرد از معنی از مرد از معنی از مرد از معنی از مرد از معنی از مرد از مرد از مرد از م<br>از مرد از مرد از مرد مال معنی مرد از مرد مال معنی مرد مرد مال مال مال مال مال مال مال مال مال مال                                                                                                    | <br>مع<br>لوه<br>مش                        |
| ــــــــــــــــــــــــــــــــــــ                                                                                                    | يو<br>1 - تو<br>1 - تو                     |
| یخ (یتن<br>پیش میروس<br>نیاد میرس درانی<br>میران میران میران<br>میران در میرانی ایران ایران<br>مرتب در میرانی ایران ایران                                                                                                    | ~                                          |
| ار وقد قصیلی قبا یا طل قبا اطباق دارد؟<br>ج                                                                                                    | 11 - F ~ ~ ~ ~ ~ ~ ~ ~ ~ ~ ~ ~ ~ ~ ~ ~ ~ ~ |

پس از آن که درخواست شما مورد بررسی قرار گرفت و توسط کارشناس محترم اداره فارغ التحصیلان تایید شد، باید هزینه صدور و ارسال مدرک را از طریق درگاه بانکی در پیشخوان خدمت واریز نمایید.

| المراجعة عنه المراجعة المحمد المراجعة المراجعة المراجية المراجية المراج      |  |
|----------------------------------------------------------------------------------------------------|--|
| المحمد المراجع المحمد المراجع المحمد المحمد<br>المحمد المحمد المحمد المحمد المحمد المحمد المحمد المحمد المحمد المحمد المحمد المحمد المحمد المحمد المحمد المحمد المحمد المحمد المحمد المحمد المحمد المحمد المحمد المحمد المحمد المحمد المحمد المحمد المحمد المحمد المحمد المحمد المحمد الم |  |
| Fondsh (United Stelestan Add                                                                                                    |  |

راهنماى سامانه پيشخوان خدمت دانشگاه علامه طباطبائي